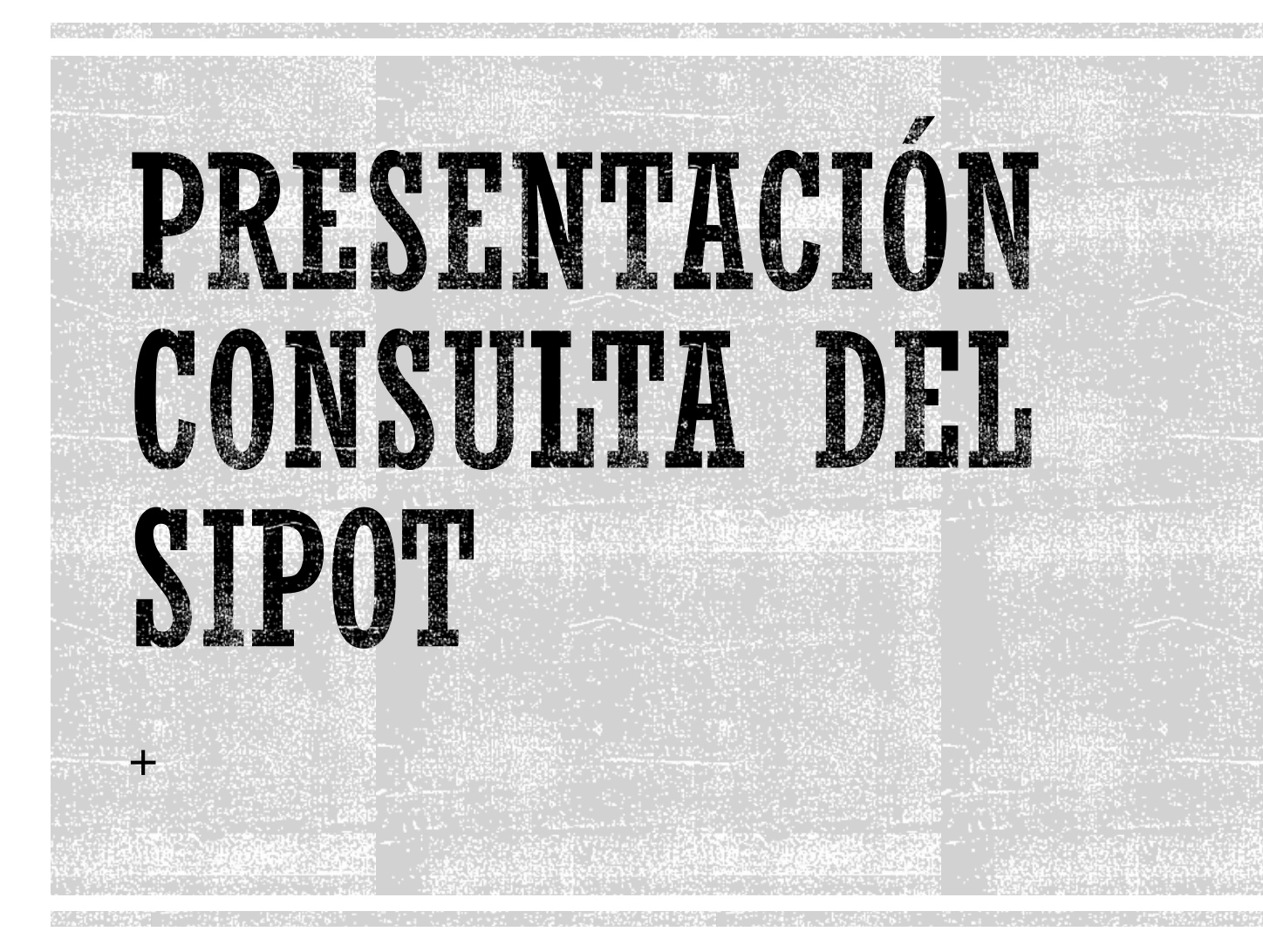

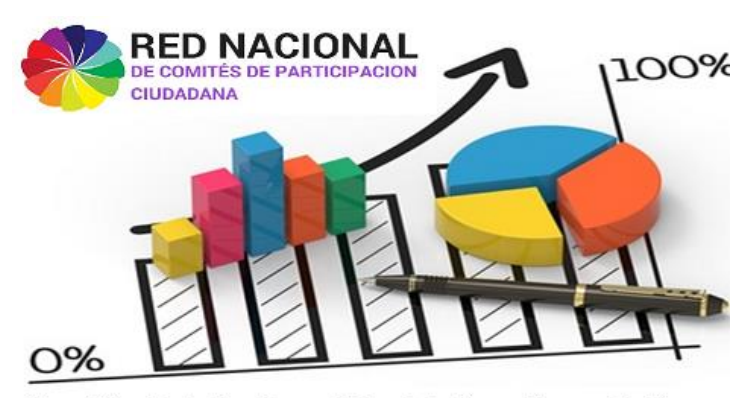

Comisión de Indicadores, Metodologías y Mapas de Riesgo

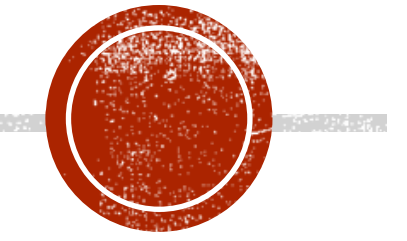

# 1. ACCESO A GA PLATAFORMA NACIONAL DE TRANSPARENCIA

- Accesa a la dirección
- <u>https://www.plataformadetransparencia.org.mx/</u> web/guest/inicio
- Se desplegará esta pantalla

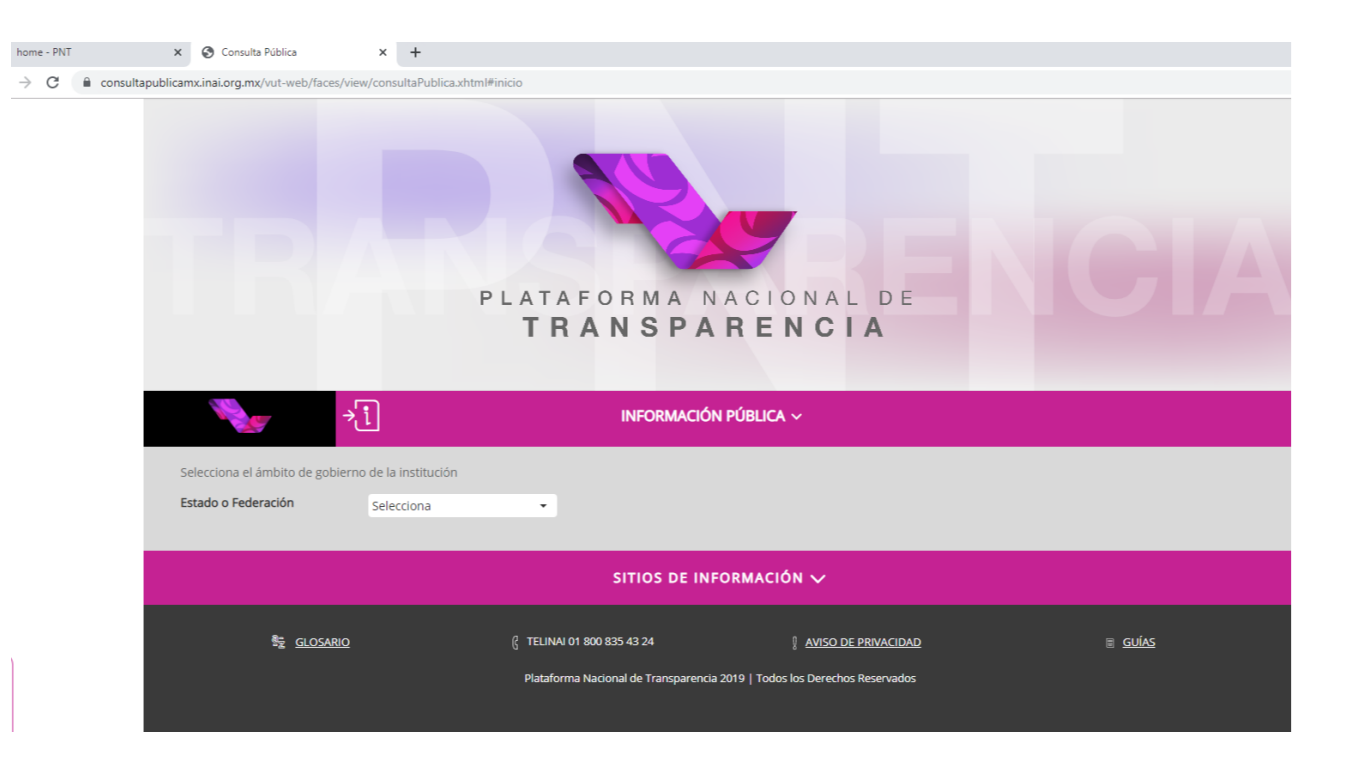

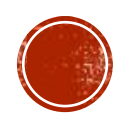

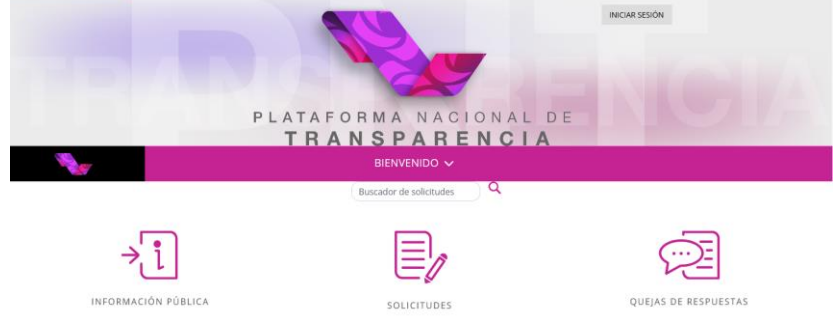

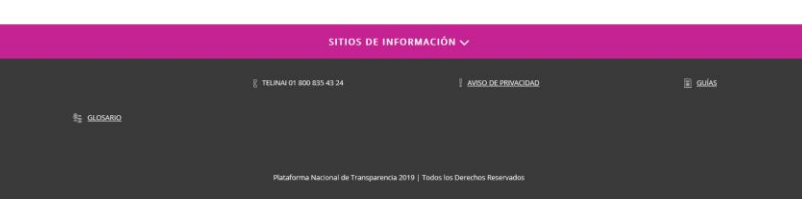

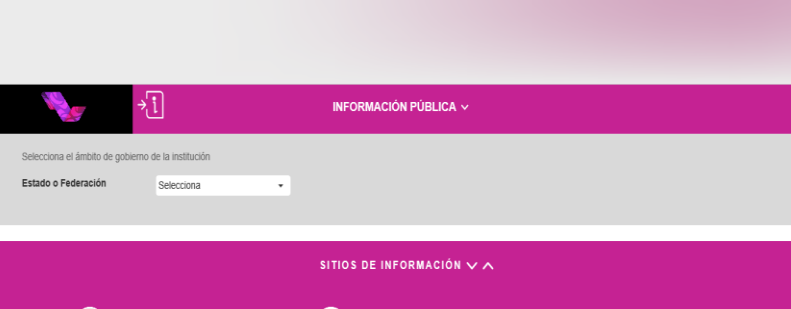

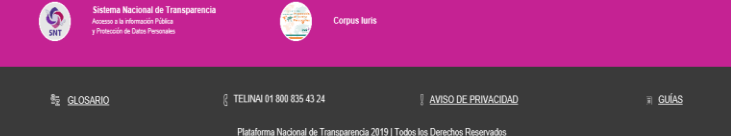

## 2. SELECCIONA TU ESTADO

 Selecciona el recuadro de Información Pública

En el apartado Estado o Federación, selecciona el estado que deseas consultar.

| il ge                                                              | →į           | INFORMACIÓN PÚBLICA V |  |  |  |  |
|--------------------------------------------------------------------|--------------|-----------------------|--|--|--|--|
| Selecciona la institución de la cual quieres consultar información |              |                       |  |  |  |  |
| Estado o Federación                                                | Tamaulipas 🗸 |                       |  |  |  |  |
| Institución                                                        | 1            |                       |  |  |  |  |
|                                                                    |              |                       |  |  |  |  |
| Listado de instituciones                                           |              |                       |  |  |  |  |
| A •                                                                |              |                       |  |  |  |  |
| В ~                                                                |              |                       |  |  |  |  |
| C ~                                                                |              |                       |  |  |  |  |
|                                                                    |              |                       |  |  |  |  |
| D ~                                                                |              |                       |  |  |  |  |
| F .                                                                |              |                       |  |  |  |  |
|                                                                    |              |                       |  |  |  |  |

| ÷.                                             | ]                                                              | INFORMACIÓN PÚBLICA ~                                                                                                    |  |  |
|------------------------------------------------|----------------------------------------------------------------|----------------------------------------------------------------------------------------------------|--|--|
| Estado o Federación                            | Tamaulipas •                                                   |                                                                                                    |  |  |
| Institución                                    | Tribunal de Justicia Administrativa del Estado de Tamaulipas 🔹 |                                                                                                    |  |  |
| Ejercicio                                      | 2019 -                                                         |                                                                                                    |  |  |
| Selecciona la obligación que quieres consultar |                                                                |                                                                                                    |  |  |
| Obligaciones                                   | Generales Esp                                                  | ecificas                                                                                                    |  |  |
| Todas las obligaciones Est                     | adísticas, evaluaciones y estudios Uso                         | de recursos públicos Informes Determinaciones de autoridad Atención a la ciudadanía Indicadores Organización interna y funcionamiento |  |  |

#### LISTA DE OBLIGACIONES GENERALES

| Buscar obligación:                                                                                            | Selecciona                                      | •                                                                             |
|----------------------------------------------------------------------------------------------------|-------------------------------------------------|-------------------------------------------------------------------------------|
| ART 67 - I - EL MARCO NORMATIVO APLICABLE AL SUJETO (<br>ART 67 - II - SU ESTRUCTURA ORGÁNICA COMPLETA. EN UN | DBLIGADO, EN EL QUE DE<br>I FORMATO QUE PERMITA | ART 67 - XXV - EL RESULTADO DE LA DICTAMINACIÓN DE LOS ESTADOS<br>FINANCIEROS |
| V<br>ART 67 - III - LAS FACULTADES DE CADA ÁREA                                                               |                                                 | ART 67 - XXVI - LOS MONTOS, CRITERIOS, CONVOCATORIAS Y LISTADO DE<br>PERSONAS |
| ART 67 - IV - LAS METAS Y OBJETIVOS DE LAS ÁREAS DE CO                                                        | ONFORMIDAD CON SUS                              | ART 67 - XXVIII - LA INFORMACIÓN SOBRE LOS RESULTADOS DE LOS PROCEDIMIENT     |
| PR                                                                                                    |                                                 | ART 67 - XXIX - LOS INFORMES QUE POR DISPOSICIÓN LEGAL GENEREN LOS<br>SUJETOS |
|                                                                                                    |                                                 |                                                                               |

### 3. SELECCIONA DEL LISTADO LA INSTITUCIÓN A CONSULTAR

En el apartado de Institución selecciona del Listado de Instituciones aquella que deseas consultar

 Al desplegar la Institución selecciona el apartado que despliega todas las obligaciones

### 4. SELECCIONA INDICADORES DE INTERÉS PÚBLICO

 Del listado de obligaciones, selecciona la fracción que detalla los "Indicadores relacionados con temas de Interés Público"

Dependiendo de cada Estado, el artículo y la fracción pueden variar, pero en todas las legislaciones contemplan ésta obligación.

|                                                | j                                  | INFORMACIÓN PÚBLICA 🗸                                                                                                    |  |  |
|------------------------------------------------|------------------------------------|----------------------------------------------------------------------------------------------------|--|--|
| Estado o Federación                            | Tamaulipas                         | •                                                                                                    |  |  |
| Institución                                    | Tribunal de Justicia Admini        | Tribunal de Justicia Administrativa del Estado de Tamaulipas                                                                                  |  |  |
| Ejercicio                                      | 2019                               | •                                                                                                    |  |  |
| Selecciona la obligación que quieres consultar |                                    |                                                                                                    |  |  |
| Obligaciones                                   | Generales                          | Especificas                                                                                                    |  |  |
| Todas las obligaciones                         | Estadísticas, evaluaciones y estud | los Uso de recursos públicos Informes Determinaciones de autoridad Atención a la ciudadanía Indicadores Organización interna y funcionamiento |  |  |

#### LISTA DE OBLIGACIONES GENERALES

|       | Buscar obligación:                                                                                                    | Selecciona                                          | v                                                                                                    |
|-------|----------------------------------------------------------------------------------------------------|-----------------------------------------------------|----------------------------------------------------------------------------------------------------|
|       | ART 67 - I - EL MARCO NORMATIVO APLICABLE AL SUJETO OBLIGADO, EN EL QUE DE<br>ART 67 - II - SU ESTRUCTURA ORGÁNICA COMPLETA, EN UN FORMATO QUE PERMITA<br>V<br>ART 67 - III - LAS FACULTADES DE CADA ÁREA |                                                     | ART 67 - XXV - EL RESULTADO DE LA DICTAMINACIÓN DE LOS ESTADOS<br>FINANCIEROS                                                                       |
|       |                                                                                                    |                                                     | ART 67 - XXVI - LOS MONTOS, CRITERIOS, CONVOCATORIAS Y LISTADO DE<br>PERSONAS                                                                       |
| DORES | ART 67 - IV - LAS METAS Y OBJETIVOS DE LAS ÁREAS DE CO<br>RELACIONADOS CON TEMAS DE INTERÉS PÚBLICO O TRASCENDENCIA S                                                                                     | ONFORMIDAD CON SUS<br>GOCIAL QUE CONFORME A SUS FUI | ART 67 - XXVIII - LA INFORMACIÓN SOBRE LOS RESULTADOS DE LOS PROCEDIMIENT<br>ICIONES, DEBAN ESTABLECER: )RMES QUE POR DISPOSICIÓN LEGAL GENEREN LOS |
|       | ART 67 - V - LOS INDICADORES RELACIONADOS CON TEMAS<br>T<br>ART 67 - VII. LOS INDICADORES QUE REDMITAN RENDR CUE                                                                                          | DE INTERÉS PÚBLICO O                                | SUJETOS<br>ART 67 - XXX - LAS ESTADÍSTICAS QUE GENEREN EN CUMPLIMIENTO DE SUS<br>FACULTA                                                            |
|       | ART 67 - VII - ELO INDICADOREO QUE I ELMINITAT RENDRICON<br>ART 67 - VII - EL DIRECTORIO DE TODOS LOS SERVIDORES I                                                                                        |                                                     | ART 67 - XXXI - INFORME DE AVANCES PROGRAMÁTICOS O PRESUPUESTALES,<br>BALANCE                                                                       |
|       | ART 67 - VIII - LA REMUNERACIÓN BROTA Y NETA DE TODOS LOS SERVIDORES POBLI<br>ART 67 - IX - LOS GASTOS DE REPRESENTACIÓN Y VIÁTICOS, ASÍ COMO EL OBJETO                                                   |                                                     | ART 67 - XXXII - PADRÓN DE PROVEEDORES Y CONTRATISTAS;<br>ART 67 - XXXIII - LOS CONVENIOS DE COORDINACIÓN Y DE CONCERTACIÓN CON                     |
|       | ART 67 - XI - LAS CONTRATACIONES DE SERVICIOS PROFES<br>HOMODADIOS                                                                                                    | IONAL DE BASE Y CONFIA                              | LOS<br>ART 67 - XXXIV - EL INVENTARIO DE BIENES MUEBLES E INMUEBLES EN POSESIÓN Y                                                                   |

## 5. DESPLIEGUE DE INDICADORES

 En la pantalla se desplegarán los diferentes indicadores, relacionados con temas de interés público, por cada institución en particular.

En este listado se muestra el año, el inicio y termino del período, el nombre del indicador, la definición, la frecuencia de medición, la meta programada y el avance a las metas.

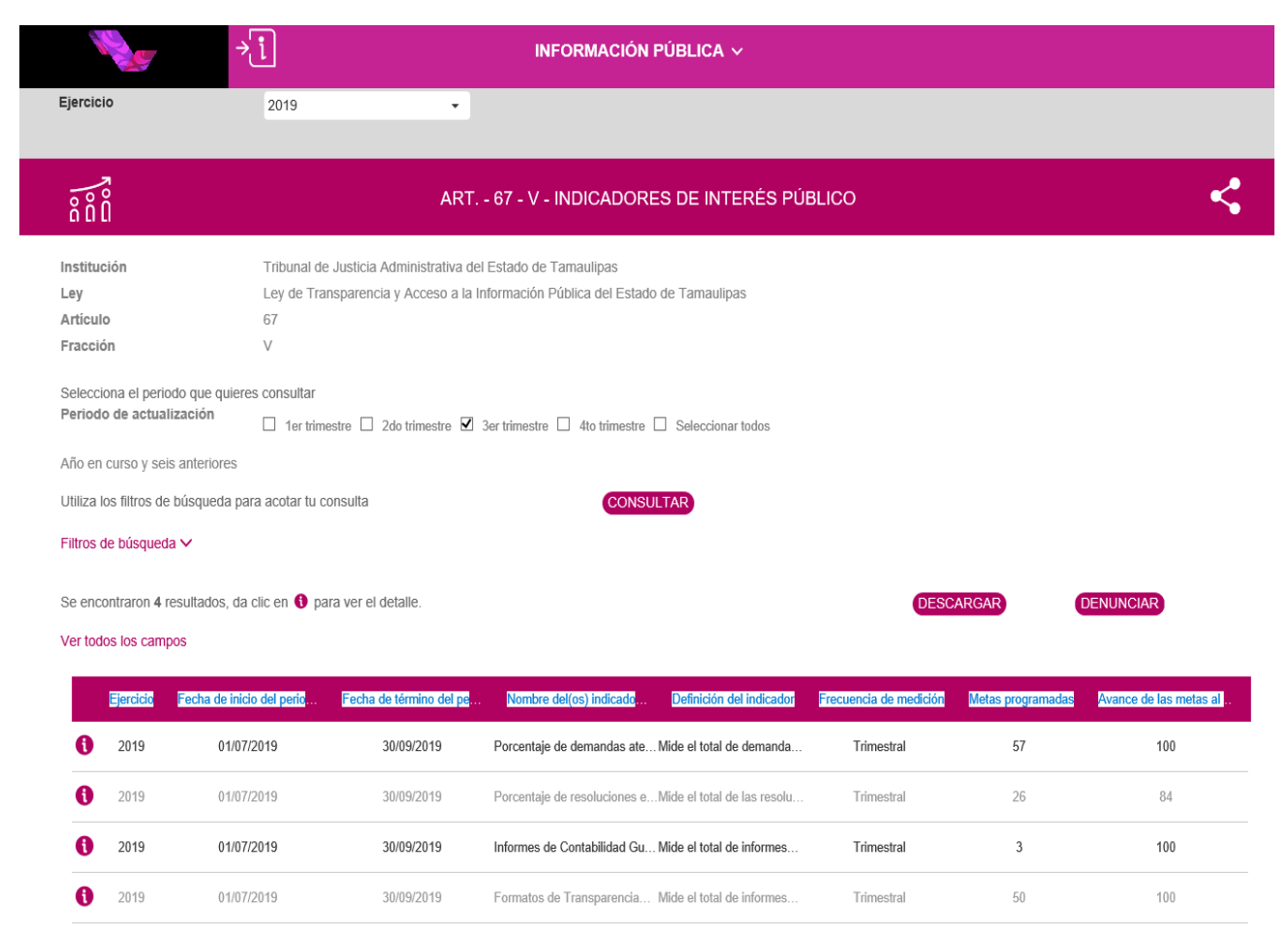

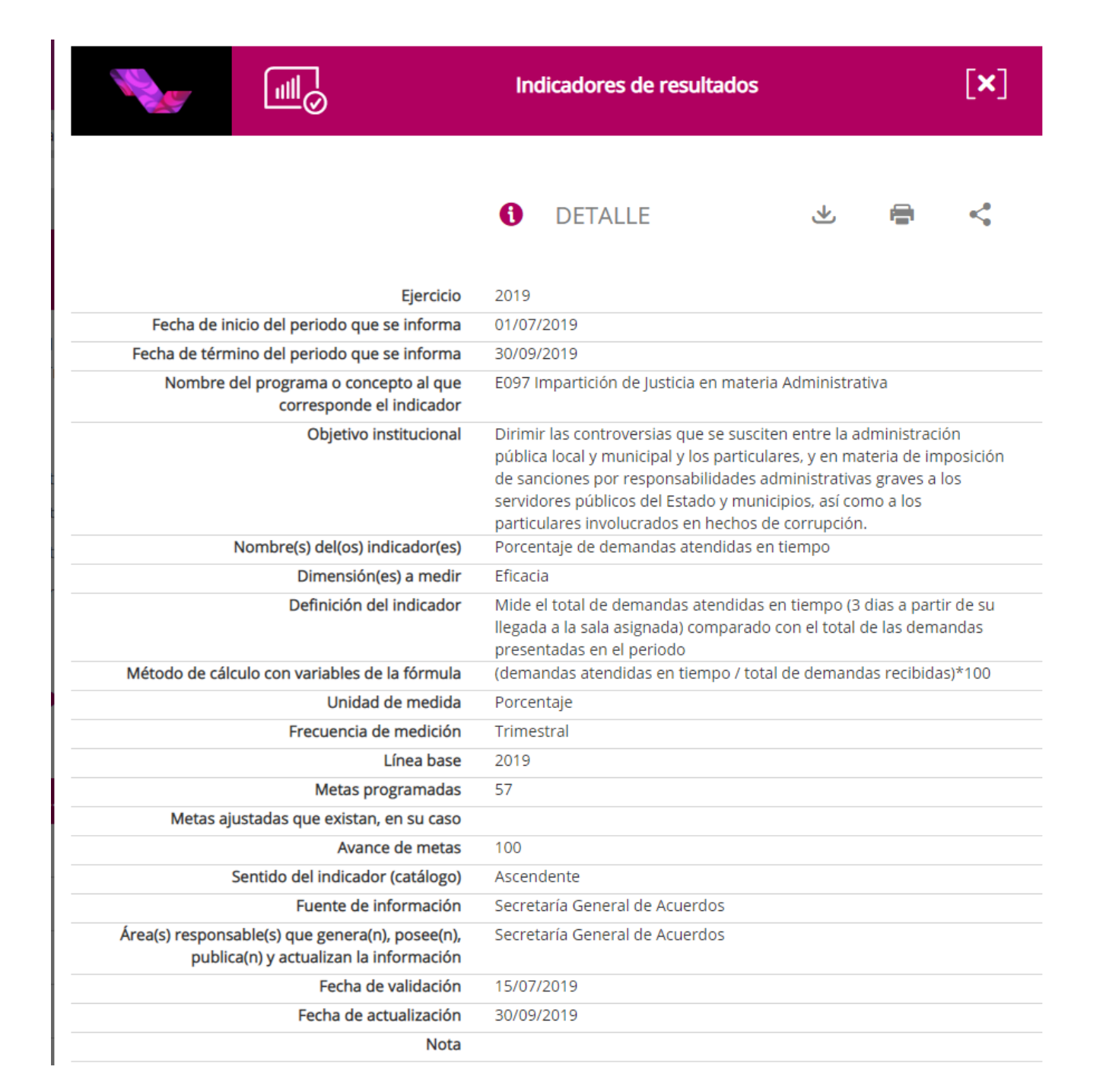

#### 6. INFORMACIÓN A DETALLE

 Al consultar el indicador, se obtendrá la información a detalle del mismo.

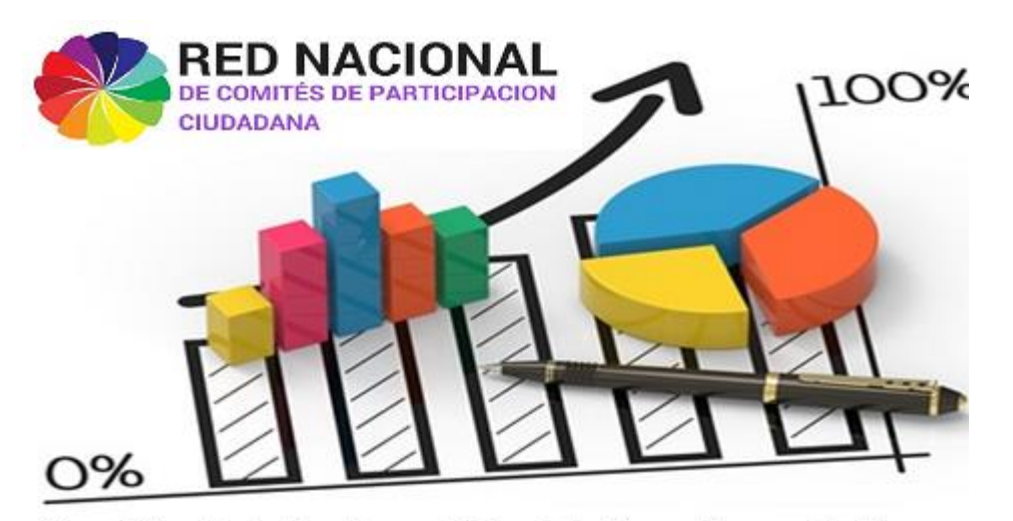

Comisión de Indicadores, Metodologías y Mapas de Riesgo

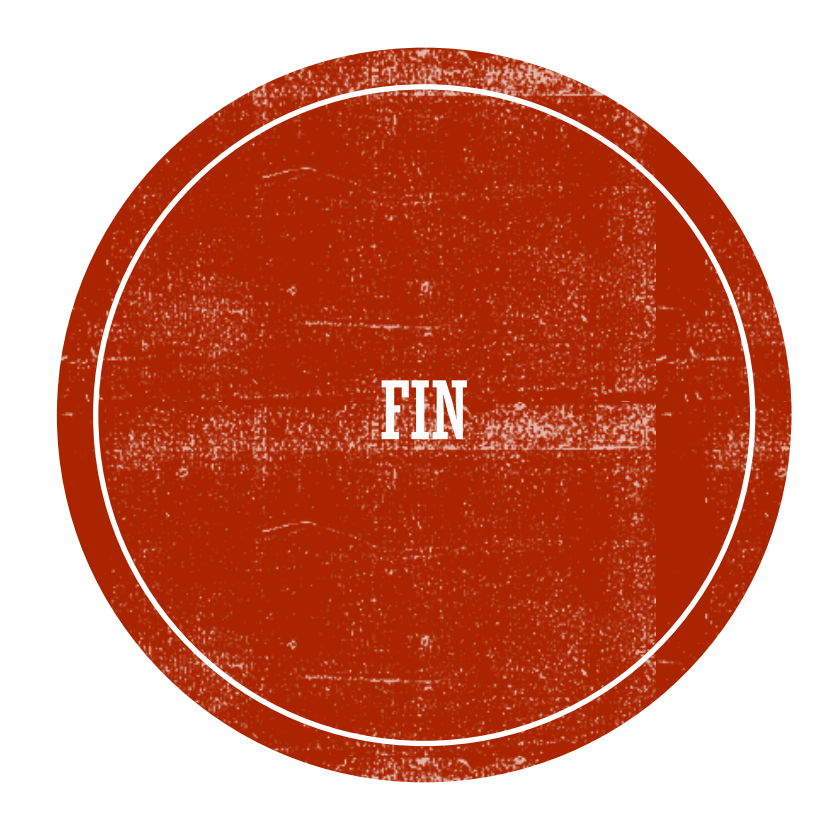